## HOW IT WORKS

إضافة دورة جديدة

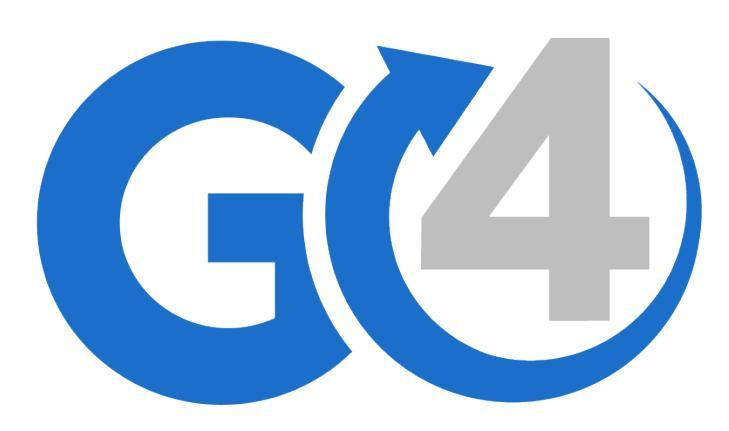

## 🗾 إضافة دورة جديدة

- أدخل إلى حسابك على موقعنا
- في الجزء العلوي يسار الصفحة
  أضغط على أيقونة إضافة دورة

| اللة الدورات التكريبية<br>استغراج إلى ملف إكسال<br>الدورات النشطة (<br>تحت الموافقة (<br>الدورات المرفضة (<br>الدورات المرفضة (<br>الدورات المرفضة (<br>الدورات المرفضة (<br>الدورات المرفضة (<br>الدورات المرفضة (                                                                                                    | إضافة دورة |                                | MR./MRS. PSD مرحبًا بك                        |
|----------------------------------------------------------------------------------------------------|------------|--------------------------------|-----------------------------------------------|
| استغراج إلى ملف إكمل<br>الدورات النشطة المحال<br>تحت الموافقة الحورات المرفوضة الحورات المرفوضة الحورات المرفوضة الحورات المرفوضة الحورات منتهية الصلاحية الحورات منتهية الصلاحية الحورات الدورات منتهية الصلاحية الحورات الدورات منتهية الصلاحية الحورات منتهية الصلاحية الحورات منتهية الصلاحية الحورات منتهية الصلاحية الحورات منتهية الصلاحية الحورات منتهية الصلاحية الحورات منتهية الصلاحية الحورات منتهية الصلاحية الحورات منتهية الصلاحية الحورات الدورات منتهية الصلاحية الحورات المرفوضة الحورات المرفوضة الحورات المرفوضة الحورات المرفوضة الحورات المرفوضة الحورات المرفوضة الحورات المرفوضة الحورات المرفوضة الحورات المرفوضة الحورات المرفوضة الحورات المرفوضة الحورات المرفوضة الحورات منتهية الصلاحية الحورات منتهية الصلاحية الحورات منتهية الحورات منتهية الملاحية الحورات منتهية الصلاحية الحورات منتهية الصلاحية الحورات منتهية الحورات منتها الحورات منتها الحورات منتهية الحورات منتها الحورات منتها الحولات منتها الحولات منتها الحولات منتها الحولات منتها الحولات منتها الحولات منتها الحولات منتها الحولات منتها الحولات منتها الحولات الحولات مالحولات منتها الحولات الحولات منتولات الحولات من |            |                                | حالة الدورات التدريبية                        |
| الدورات النشطة (<br>الدورات النشطة )<br>الدورات النشطة )<br>الدورات المؤفضة (<br>الدورات المؤفضة )<br>الدورات المؤفضة )<br>الدورات منتهية الصلاحية )<br>الدورات منتهية الصلاحية )                                                                                                    |            |                                | استخراج إلى ملف إكسل                          |
| الدورات الشملة (الدورات المرفوضة )<br>تحت المرافقة الصلاحية (الدورات منتهية الصلاحية )<br>الدورات المؤيضة الصلاحية (المجموع )                                                                                                    | 0          | الدورات النشطة<br>تحت الموافقة |                                               |
| مت المورات منتهية الصلاحية ٥<br>تحت المرانية<br>الدررات المؤسينية<br>الدررات منتهية الصلاحية                                                                                                    | 0          | الدورات المرفوضة               | الدورات النشطة                                |
| الدورات المرفوضة الدورات المرفوضة الدورات منتهية الصلاحية الدورات منتهية الصلاحية الدورات منتهية الصلاحية المسلاحية المسلاحية                                                                                                    | 0          | الدورات منتهية الصلاحية        | <br>تحت الموافقة                              |
|                                                                                                    | 0          | المجموع                        | الدورات المرفوضية<br>الدورات منتسبة المسلاحية |
|                                                                                                    |            |                                |                                               |
|                                                                                                    |            |                                |                                               |

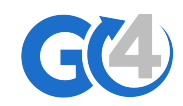

## 🛌 🏻 إنشاء دورة جديدة – الجزء الأول

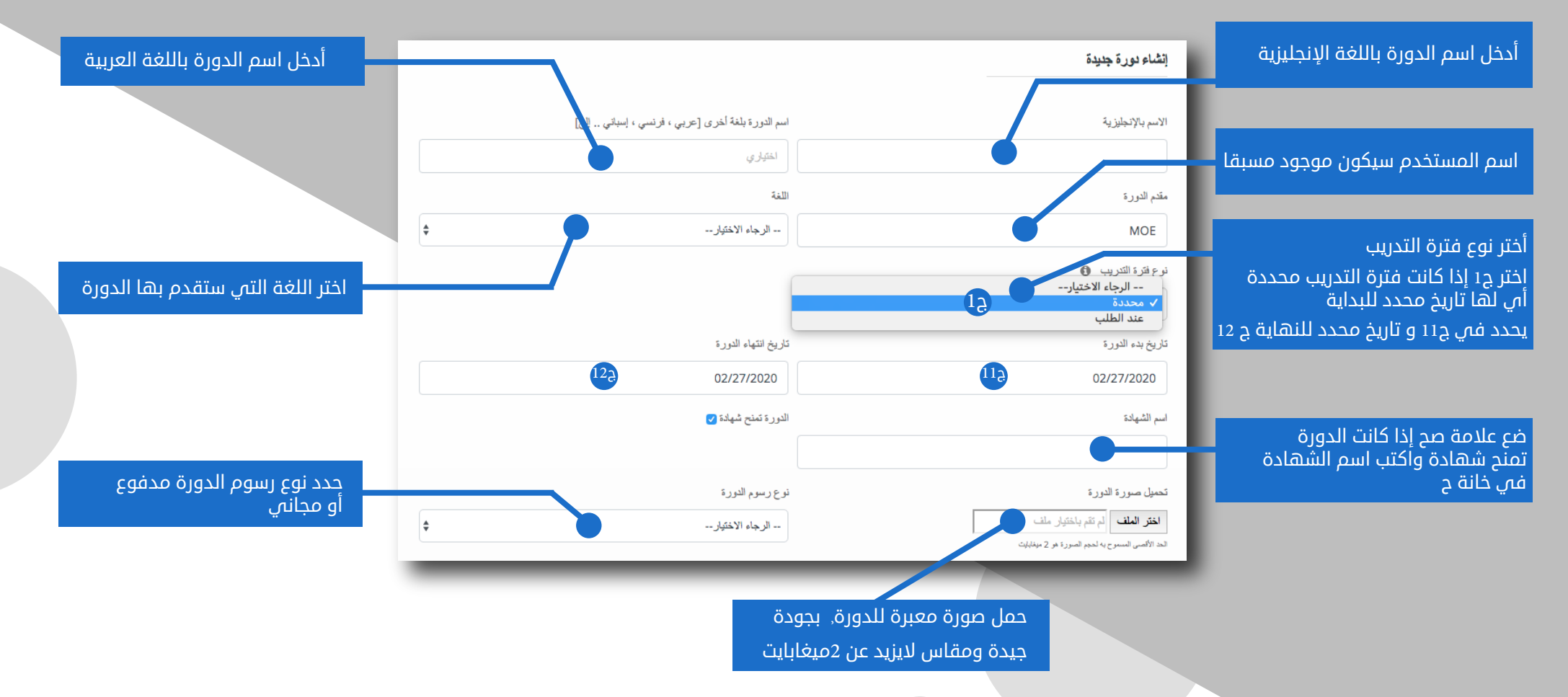

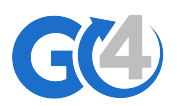

## 🥿 إنشاء دورة جديدة – الجزء الثاني

تحمدا بصبر ة الدير ة

ك ∗ ق اختر أقرب قسم رئيسي وقسم فرعي مناسب لدورتك مثلا⊤ لوكنت تقدم دورة تعليم لغة فرنسية فاختر: لغات من القسم الرئيسي و تعليم لغات من القسم الفرعي

لتحديد طريقة تقديم الدورة حضورية : حيث يجب أن تحدد الدولة والمدينة عن بعد : حيث يجب تحديد الرابط الإلكترونم فم الخانة م

|    |                                  | -22 6-29                   |                                |                               |                                                                               |   |
|----|----------------------------------|----------------------------|--------------------------------|-------------------------------|-------------------------------------------------------------------------------|---|
| ÷  |                                  | مدفوعة                     |                                |                               | اختر الملف لم تقم باختيار ملف                                                 |   |
|    |                                  | 6. Sti St M                |                                | 5 da 11 51 a 11               | الحد الاقصى المسموح به لحجم الصورة هو 2 ميغابايت<br>الدينيين الحداقة الدحارية |   |
|    |                                  | الرسوم بالدولان الأمريخي   |                                | العمله المحلية                | الرمبوم بالعملة المخلية                                                       |   |
| \$ |                                  | ف3                         | ÷ 2                            | دولار أمريكي                  | 1.0                                                                           | ı |
|    | الرسوم بالعملة المحلية بعد الخصم | الرسوم بالدولار بعد الخصم  |                                |                               | نسبة الخصم على الرسوم                                                         | Ľ |
|    | 6ف                               | ف5                         | <b>\$</b>                      |                               | الرجاء الاختيار                                                               |   |
|    |                                  | القسم الفرعي للدورة        |                                |                               | أقسام الدورات                                                                 |   |
| ÷  | ٩                                | يرجى اختيار القسم الفرعي   | \$                             | ق                             | الرجاء الاختيار                                                               | P |
|    |                                  | رابط إلكتروني للدورة (URL) |                                |                               | طريقة تقديم الدورة                                                            | h |
|    | P                                |                            | \$                             |                               | حضبر ری                                                                       |   |
|    |                                  |                            |                                |                               | تاريخ انتهاء مدة عرض الدورة (                                                 | U |
|    |                                  |                            |                                |                               | 02/27/2020                                                                    | Ľ |
|    |                                  |                            | _                              |                               |                                                                               |   |
|    |                                  |                            |                                |                               |                                                                               |   |
|    |                                  | ، الدورة                   | : اخا تاريخ لعاض               | هنا تحدد تاريذ                |                                                                               |   |
|    |                                  |                            | والذي بالغالب<br>بخاتسجيل بالد | على الموقع ر<br>سيكون إذر تار |                                                                               |   |
|    |                                  | - 0jg.                     | ید مسج <del>یں باند</del>      | <u>سیتون احر بار</u>          |                                                                               |   |

نه عد سعد الدودة

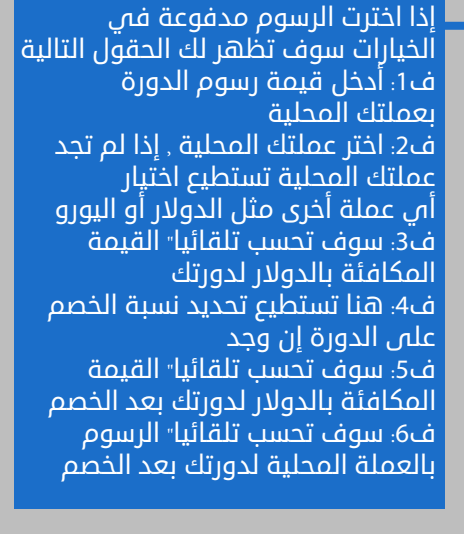

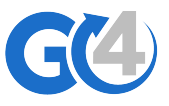

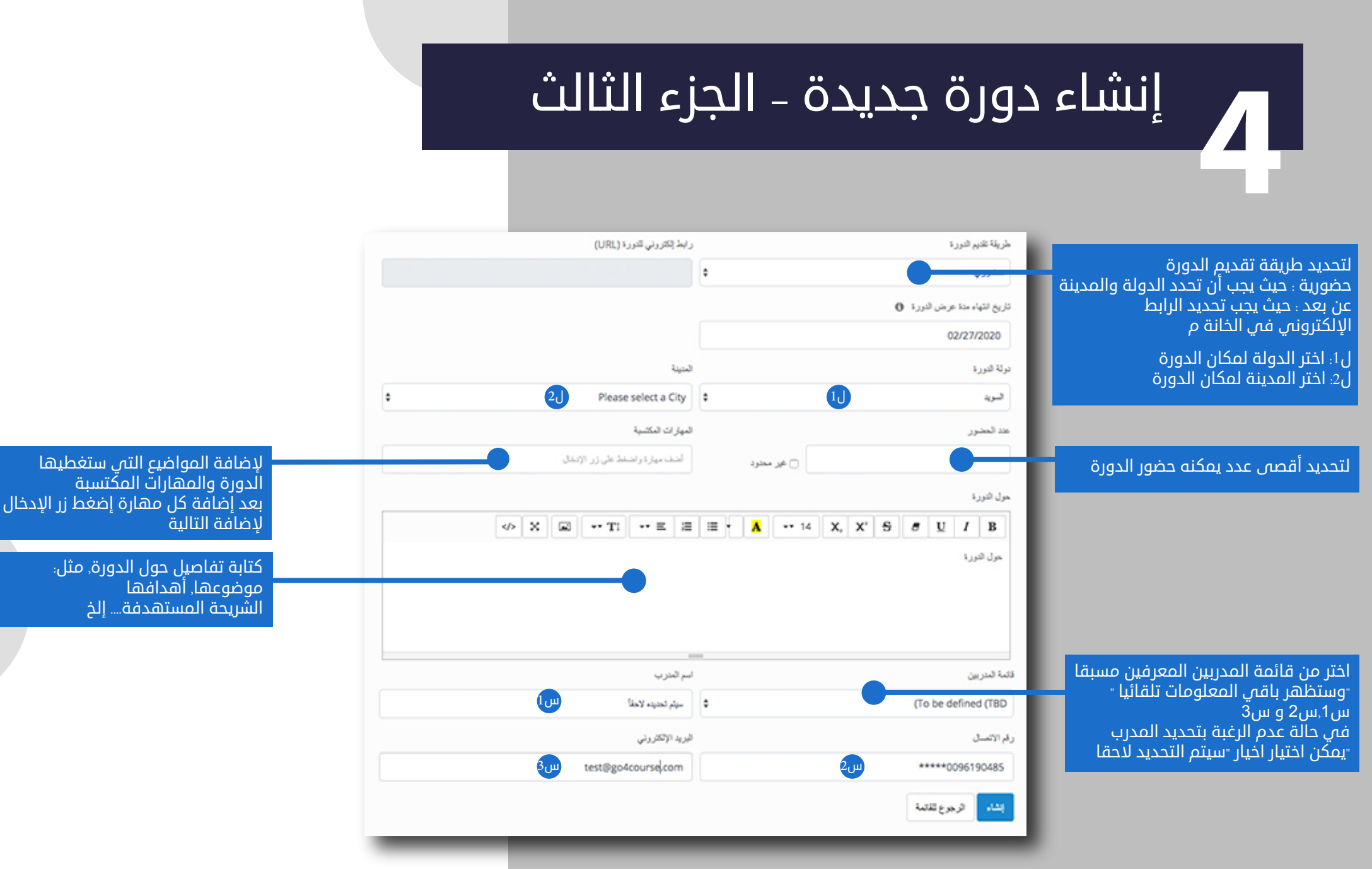

٭ ملاحظة يظهر الحقل س فقط في حالة تسجيل كمنشأة تدريبية وليس مدرب فردي

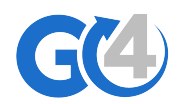